## Anleitung Überweisung mit Sm@rtTAN photo V1.4

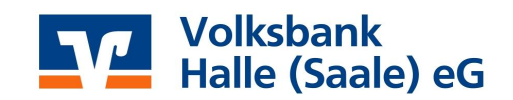

• Füllen Sie in der Online-Filiale unter dem Menüpunkt **"SEPA-Überweisung"** Ihr Überweisungsformular aus und klicken dann auf <u>"Weiter"</u>.

| Homepage Banking                                                                                                    | Brokerage UnionDepot        | :                                 |  |  |
|----------------------------------------------------------------------------------------------------|-----------------------------|-----------------------------------|--|--|
| Finanzen & Umsätze Zahlungen Produktangebote Service & Verwaltung Postkorb                                                                                                    |                             |                                   |  |  |
| > Banking > Zahlungen > Überweisungen > SEPA-Überweisung 💟                                                                                                    |                             |                                   |  |  |
| SEPA-Überweisung                                                                                                    |                             |                                   |  |  |
|                                                                                                    | 2                           | 3                                 |  |  |
| Eine SEPA-Überweisung kann für Zahlungen in Euro in Deutschland, die EU-Länder, die EWR-Län-<br>der Island, Liechtenstein und Norwegen sowie in einige Länder, die nicht der EU-Verordnung un-<br>terliegen, verwendet werden. |                             |                                   |  |  |
| In anderen Fällen wählen Sie bitte das Formular "Auslands-Überweisung".                                                                                                    |                             |                                   |  |  |
| > Zur Auslands-Überweisung                                                                                                    |                             |                                   |  |  |
| Vorlage                                                                                                    | Keine Vorlage verwenden     |                                   |  |  |
| Auftraggeber                                                                                                    | 100000345 - Konto - Blume,  | 100000345 - Konto - Blume, Mark 🗸 |  |  |
| Aktueller Kontostand 0,50 Euro                                                                                                    |                             |                                   |  |  |
| Empfänger *                                                                                                    | Blume, Mark                 |                                   |  |  |
|                                                                                                    |                             |                                   |  |  |
| IBAN *                                                                                                    | DE21 8009 3784 0200 0003 45 |                                   |  |  |
| BIC                                                                                                    | GENODEF1HAL                 | BIC ermitteln                     |  |  |
| Betrag *                                                                                                    | 0,15                        | EUR                               |  |  |
| Verwendungszweck                                                                                                    | Verwendungszweck            |                                   |  |  |
|                                                                                                    |                             |                                   |  |  |
|                                                                                                    |                             |                                   |  |  |
|                                                                                                    |                             |                                   |  |  |
| Verwendungsschlüssel 👔                                                                                                    | Keinen Schlüssel verwenden  |                                   |  |  |
| Ende-zu-Ende-Referenz 👔                                                                                                    |                             |                                   |  |  |
| Ausführen                                                                                                    | • sofort                    |                                   |  |  |
|                                                                                                    | 🔾 am                        |                                   |  |  |
| Als Vorlage speichern                                                                                                    |                             |                                   |  |  |
| Mit * gekennzeichnete Felder sind Pflichtfelder.                                                                                                    |                             |                                   |  |  |
|                                                                                                    |                             | Weiter >                          |  |  |

## Anleitung Überweisung mit Sm@rtTAN photo V1.4

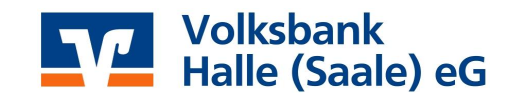

- Stecken Sie Ihre Karte in den TAN-Generator und drücken "Scan".
- Halten Sie den TAN-Generator so vor die Farb-Code-Grafik, dass der Farb-Code in der Anzeige vollständig angezeigt wird.
- Prüfen Sie die Anzeige auf dem Leserdisplay und drücken "OK".

| Homepage Banking                                                                                                    | Brokerage Union Depot                                |  |
|----------------------------------------------------------------------------------------------------|------------------------------------------------------|--|
| Finanzen & Umsätze Zahlu                                                                                                    | ngen Produktangebote Service & Verwaltung Postkorb   |  |
| <ul> <li>&gt; Banking &gt; Zahlungen &gt; Überweisungen &gt; SEPA-Überweisung ▼</li> <li>SEPA-Überweisung</li> <li>Daten erfassen</li> <li>Daten prüfen und ausführen</li> <li>Bestätigungshinweis</li> <li>3</li> </ul>                                                                                                    |                                                      |  |
| Auftraggeber                                                                                                    | 100000345 - Konto - Blume, Mark                      |  |
| Empfänger                                                                                                    | Blume, Mark                                          |  |
| IBAN                                                                                                    | DE21 8009 3784 0200 0003 45                          |  |
| BIC                                                                                                    | GENODEF1HAL                                          |  |
| Name des Kreditinstituts                                                                                                    | editinstituts VOLKSBANK HALLE (SAALE) EG             |  |
| Betrag                                                                                                    | 0,15 EUR                                             |  |
| Verwendungszweck                                                                                                    | Verwendungszweck                                     |  |
| Verwendungsschlüssel                                                                                                    | Keinen Schlüssel verwenden                           |  |
| <ul> <li>TAN-Generierung per Sm@rt1AN photo</li> <li>Stecken Sie Ihre Karte in den TAN-Generator und drücken "Scan".</li> <li>Halten Sie den TAN-Generator so vor die Farb-Code-Grafik, dass der Farb-Code in der Anzeige vollständig angezeigt wird.</li> <li>Prüfen Sie die Anzeige auf dem Leserdisplay und drücken "OK".</li> </ul> |                                                      |  |
| TAN-Generierung p                                                                                                    | er Sm@rtTAN optic +                                  |  |
| Manuelle TAN-Gene                                                                                                    | erierung +                                           |  |
| TAN-Eingabe                                                                                                    | ten Werte mit den Originaldaten verglichen?<br>TAN * |  |
| ✓ Zurück × Abbred                                                                                                    | chen Ausführen >                                     |  |

## Anleitung Überweisung mit Sm@rtTAN photo V1.4

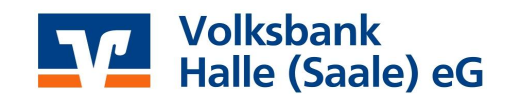

• Es werden Ihnen zur Kontrolle die von Ihnen eingegebenen Daten des **Zahlungsempfänger** angezeigt.

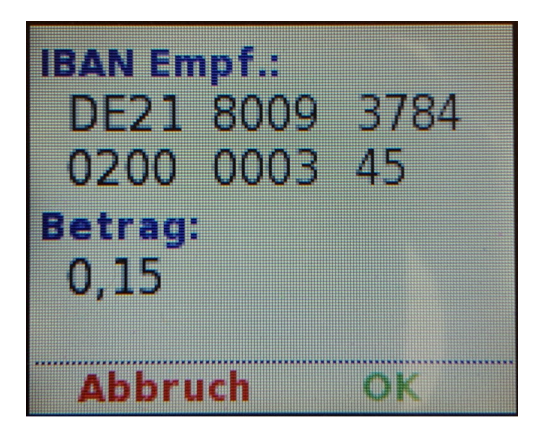

• Prüfen Sie unbedingt die am TAN-Leser angezeigten Daten zum Zahlungsempfänger gegen die Daten auf Ihrer Original-Rechnung auf Richtigkeit!

Sollten die vom TAN-Leser angezeigten Daten <u>nicht</u> mit denen von Ihnen eingegeben Zahlungsempfängerdaten übereinstimmen, unterbrechen Sie umgehend die Transaktion und informieren Ihre Bank.

Serviceline: 0345/2148-207

E-Mail: ebanking@vbhalle.de

- Stimmen die Daten überein, bestätigen Sie die angezeigten Daten mit der Taste "OK".
- Nun erscheint auf dem Display des Sm@rtTAN-Lesers die "TAN".

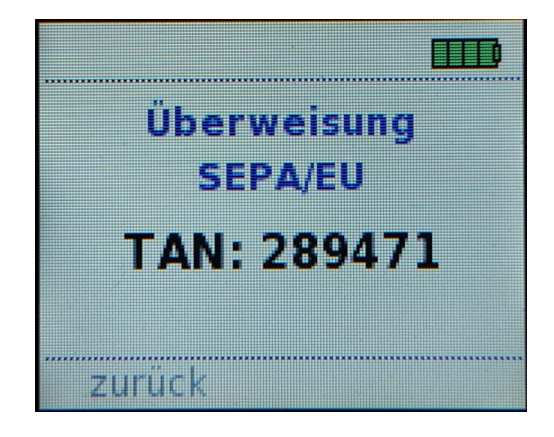

 Geben Sie die TAN in das Feld "TAN" in der Banking-Anwendung ein und bestätigen Ihre Eingabe mit dem Button <u>"Ausführen"</u>.

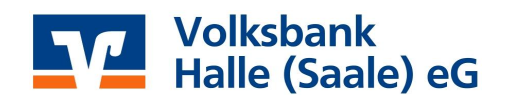

• Abschließend erhalten Sie ein "Bestätigungshinweis" über die Ausführung Ihres Auftrages.

| Homepage Banking                                                                  | Brokerage UnionDepot            |  |  |
|-----------------------------------------------------------------------------------|---------------------------------|--|--|
| Finanzen & Umsätze Zahlungen Produktangebote Service & Verwaltung Postkorb        |                                 |  |  |
| > Banking > Zahlungen > Überweisungen > SEPA-Überweisung 🗹                        |                                 |  |  |
| SEPA-Überweisung<br>Daten erfassen Daten prüfen und ausführen Bestätigungshinweis |                                 |  |  |
| Ihr Auftrag wurde am 06.07.2017 um 09:00 Uhr durchgeführt.                        |                                 |  |  |
| Auftraggeber                                                                      | 100000345 - Konto - Blume, Mark |  |  |
| Empfänger                                                                         | Blume, Mark                     |  |  |
| IBAN                                                                              | DE21 8009 3784 0200 0003 45     |  |  |
| BIC                                                                               | GENODEF1HAL                     |  |  |
| Name des Kreditinstituts                                                          | VOLKSBANK HALLE (SAALE) EG      |  |  |
| Betrag                                                                            | 0,15 EUR                        |  |  |
| Verwendungszweck                                                                  | Verwendungszweck                |  |  |
| Verwendungsschlüssel                                                              | Keinen Schlüssel verwenden      |  |  |
| Ende-zu-Ende-Referenz                                                             |                                 |  |  |
| Verwendete TAN                                                                    | 289471                          |  |  |
| Neuer Kontostand:                                                                 | 0,35 Euro                       |  |  |
| Was möchten Sie als Nächstes tun?                                                 |                                 |  |  |
| > Neue SEPA-Überweisung erfassen                                                  |                                 |  |  |
| > Umsätze anzeigen                                                                |                                 |  |  |
| > Ubersicht SEPA-Terminüber                                                       | erweisungen anzeigen            |  |  |